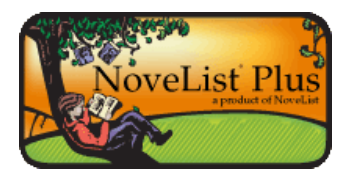

## **Browse NoveList Lists and Articles**

## Browsing Reading Lists by Topic (Recommended Reads)

Most users know what they're looking for when they visit NoveList and go directly to the Search box at the top of each page, while others don't really know what they want to read and prefer to browse through a list of suggested books. NoveList has hand-selected over 800 lists for adult, teen, and child readers and organized them by fiction (and nonfiction in NoveList Plus), genre or topic, and reading level in the "Recommended Reads" section of the homepage. If you are a mystery reader looking for some new ideas, selecting the **Mystery** link will display a pop-up with several available mystery lists. If you are working with a reader in an unfamiliar genre, like westerns, for example, select the **Westerns** link to view the lists available. Parents can select the appropriate age level and get ideas for books on a variety of topics and interests. All lists are updated regularly with books chosen by librarians who are well-versed in the genre/topic.

## **Browsing Other Lists and Articles**

We have created complete listings, or indexes, of certain types of content and have provided ways for you to browse through or jump to the section of the index that is interesting to you. There are two types of these listings in NoveList:

- 1) Indexes of all titles, authors, series, subject headings (and appeal terms) and books by Dewey used in the database, and
- Listings of our proprietary content such as Author Read-alikes, Book Discussion Guides, BookTalks, Feature Articles, Grab and Go Book Lists, and Picture Book Extenders.

These listings are available from the toolbar at the top of each page in NoveList; several of them can be found under the More drop-down.

You can easily browse some of the more popular listings from the right hand panel of the homepage under "NoveList Resources."

| Station 3               | Search For                      |                                                         |                                    |                 |                            |
|-------------------------|---------------------------------|---------------------------------------------------------|------------------------------------|-----------------|----------------------------|
| NoveList Plus           | @All OAuthor OTele OS           | Deries                                                  |                                    |                 | Beta Preview               |
|                         | Destrobe a book. En. Japan II   | KB2 women futtom/ sl                                    | Search                             | Clear 2         | How to the Navel Ist       |
|                         | Basic Search Advanced Search    | Search History Alerta Protect                           | nces »                             |                 |                            |
| tion NonFiction         | For these                       | Best-Selling Books, No                                  | veList also recommend              | s:              | NoveList Resources         |
| duk 💌                   |                                 |                                                         |                                    |                 | Looking for-               |
| Recommended Reads Lists |                                 |                                                         | -                                  | State State     | Author David silitat       |
| dventure Fiction +      |                                 | 10 m                                                    | GAME                               | THE .           | CALINE HERE FIRE           |
| etatr.                  | - 42                            | 3                                                       | CHANGE                             | Contraction of  | Book Discussion Guides     |
|                         | MICHAEL                         |                                                         | 1000                               | Int )           | NoveList Feature Articles  |
| (300 A 30 Z ×           | LEWIS<br>The and beaut          |                                                         | Contraction of the                 | LANSEN          | Statute Management and the |
| raphic Nevels +         |                                 |                                                         | /                                  | BC              | Browne                     |
| istorical Fiction +     | House of cards x                | Wings +                                                 | The audacity to win a              | The devils fee  | Award Winners              |
| error .                 | Conar, Villan D.                | Pile, Aprilynce                                         | Ploute, Devid                      | Waters, Mrette  | and the set was subjects   |
| articles -              | the housing boom and<br>built > | The castle of ctrasto a<br>Viapole, Horace 4th, Earl of | If the breakthrough a<br>If a Owen | Nesto, JL 1960  | Specialized Resources      |
| Falleners a             | Sowell, Thomas, 1930-           | Wicked lovely >                                         | The revolution »                   | Sister Palapi   | Readers' Advisory Toolbo   |
| omance »                | Our lot >                       | Marr, Melissa                                           | Paul, Ron                          | red c s         | Teaching with Books        |
| tience Fiction +        | 10000                           |                                                         |                                    | Victoria Carlos |                            |
| villers and Suspense +  |                                 |                                                         |                                    |                 |                            |
|                         |                                 |                                                         |                                    |                 |                            |

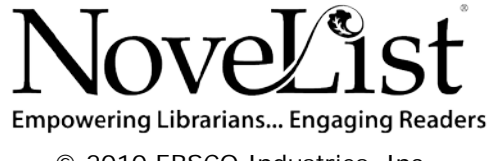

© 2010 EBSCO Industries, Inc. All rights reserved.

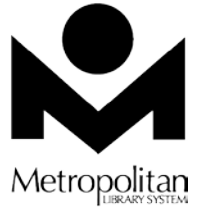

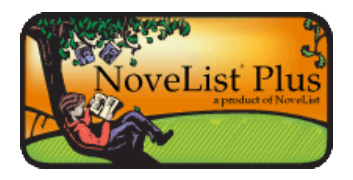

## **Browse NoveList Lists and Articles**

The View By: tab indicates the way in which the listing is organized. Many of the listings have more than one organizational option; see the chart below for more information.

To browse through the list, you can:

 Change the sort option by selecting one of the available tabs. For example, you can view Author Readolikee by outbor per

| Author Read-al | kes                                  |                      |
|----------------|--------------------------------------|----------------------|
| Select Reading | Level: All Author Read-alikes 💌 😡 Go |                      |
| View By: Au    | hor Genre                            |                      |
| Browse for:    |                                      | Browse               |
| (              | Alphabetical 🛛 🔿 Relevancy Ranked    |                      |
| Page: Previou  | sillext ABCDEEGHIJKLMNOPORST         | <u>U V W X Y Z Þ</u> |

alikes by author name (the default) or by the genre in which the author writes.

- 2. Enter the author name in the Browse for: box. By default, the closest terms will be returned alphabetically.
- 3. Use the Alpha listing to jump to the part of the list that you want to browse. (e.g., click on the **M** to browse through the Read-alikes for all authors whose last name begins with M).

Certain indexes can also be filtered by reading level. The Reading Level drop-down lets you limit the items in that list to a specific reading level. Because there is only one reading level available for Author Read-alikes, Subjects, and Dewey Numbers, these lists cannot be filtered by reading level.

| NoveList | Indexes – | View By | : |
|----------|-----------|---------|---|
|----------|-----------|---------|---|

| Index:                 | View By:<br>(Bold is default)                              | Reading Level Sort Available:                            |  |
|------------------------|------------------------------------------------------------|----------------------------------------------------------|--|
| Author Read-alikes     | Author or Genre                                            | None: there are only adult read-alikes                   |  |
| Awards                 | Award Name or Genre                                        | All, Adults, Teens, Ages 9-12, Ages 0-8                  |  |
| Book Discussion Guides | Title (of book) or Author (of book)                        | All, Adults, Teens                                       |  |
| BookTalks              | Title (of book) or Author (of book)                        | All, Teens, Ages 9-12                                    |  |
| Feature Articles       | Article Name or Genre                                      | All, Adults, Teens, Ages 9-12, Ages 0-8                  |  |
| Grab & Go Book Lists   | <b>Title</b> (of list) or Country (US or Canada curricula) | All, Teens, Ages 9-12, Ages 0-8                          |  |
| Picture Book Extenders | Title (of book) or Author (of book)                        | None: There are only picture book extenders for Ages 0-8 |  |

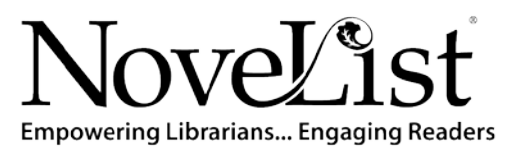

© 2010 EBSCO Industries, Inc. All rights reserved.

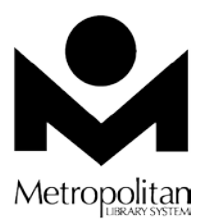